# Ping-Utility für Managed Switches der Serie 300

## Ziel

Ping ist ein Dienstprogramm, mit dem die Verbindung zwischen zwei Endpunkten getestet werden kann. Wenn Sie einen Ping-Test durchführen, werden ICMP-Pakete (Internet Control Message Protocol) an ein bestimmtes Ziel gesendet, um die Verbindung zu testen. Nach dem Test wird ein Bericht erstellt, in dem der Erfolgsprozentsatz angezeigt wird. Ein Ping-Test wird verwendet, um festzustellen, ob ein Netzwerkverbindungsproblem vorliegt, während ein Traceroute Ihnen mitteilt, wo im Pfad das Problem liegt.

In diesem Artikel wird erläutert, wie ein Ping-Test für die Managed Switches der Serie 300 durchgeführt wird.

## Anwendbare Geräte

·SG300-10PP
·SG300-10MPP
·SG300-28PP-R
SG300-28SFP-R
SF302-08MPP
·SF302-08PP
·SF300-24PP-R

· SF300-48PP-R

#### Softwareversion

·1.4.0.00p3 [SG300-28SFP-R] · 6.2.10.18 [Alle anderen zutreffenden Geräte]

#### **Ping-Test**

Schritt 1: Melden Sie sich beim Webkonfigurationsprogramm an, und wählen Sie Administration > Ping aus. Die Seite *Ping* wird geöffnet:

| Ping                            |                                 |                                      |
|---------------------------------|---------------------------------|--------------------------------------|
| Host Definition:                | By IP address C By name         |                                      |
| IP Version:                     | Version 6 • Version 4           |                                      |
| IPv6 Address Type:              | 🖸 Link Local 🧧 Global           |                                      |
| Link Local Interface:           | None 💌                          |                                      |
| Section 4 Host IP Address/Name: | 192.168.1.254                   |                                      |
| 🌣 Ping Interval:                | Use Default     User Defined    | mS (Range: 0 - 65535, Default: 2000) |
| Number of Pings:                | Use Default     User Defined 20 | (Range: 1 - 65535, Default: 4)       |
| Status:                         | Ping Succeeded                  |                                      |
| Activate Ping Cancel            |                                 |                                      |
| Ping Counters and Status        |                                 |                                      |
| Number of Sent Packets:         | 20                              |                                      |
| Number of Received Packets      | : 20                            |                                      |
| Packet Lost:                    | 0 %                             |                                      |
| Minimum Round Trip Time:        | 0 ms                            |                                      |
| Maximum Round Trip Time:        | 0 ms                            |                                      |
| Average Round Trip Time:        | 0 ms                            |                                      |
| Status:                         | Success                         |                                      |

Schritt 2: Klicken Sie im Feld Host Definition auf das Optionsfeld einer der folgenden verfügbaren Optionen, um den Host zu definieren:

·By IP Address (Nach IP-Adresse): Verwendet die IP-Adresse des Remote-Geräts, um die Verbindung zu testen.

·Nach Name: Verwendet den Namen des Remote-Geräts, um die Verbindung zu testen, wenn der Gerätename korrekt konfiguriert ist.

Schritt 3: Klicken Sie im Feld IP Version (IP-Version) auf das Optionsfeld einer der folgenden verfügbaren Optionen, um die IP-Version zu definieren:

·Version 6 - Wenn der Switch die IP-Version 6 unterstützt, ist diese Option verfügbar. Verwendet IPv6, um die IP-Adresse zu definieren.

·Version 4 - Verwendet IPv4, um die IP-Adresse zu definieren.

Schritt 4: Wenn in Schritt 3 Version 6 ausgewählt wurde, klicken Sie im Feld "IPv6 Address Type" (IPv6-Adresstyp) auf das Optionsfeld für eine der folgenden Optionen, um den IPv6-Typ zu definieren:

·Link Local (Lokale Verbindung) - Die IPv6-Adresse identifiziert eindeutig einen Host in einer einzelnen Netzwerkverbindung.

·Global - Die IPv6-Adresse ist ein globaler Unicast-IPv6-Typ, der von anderen Netzwerken aus sichtbar und erreichbar ist.

Schritt 5: Wenn in Schritt 3 Version 6 ausgewählt ist und "link local" in Schritt 4 als IPv6-Adresstyp ausgewählt ist, wählen Sie aus der Dropdown-Liste "Link Local Interface" (Lokale Schnittstelle verknüpfen) die Schnittstelle aus, über die die lokalen Informationen empfangen werden.

Schritt 6: Geben Sie im Feld Host IP Address/Name (Host-IP-Adresse/-Name) die IP-Adresse oder den Namen des Geräts ein, mit dem bzw. dem Sie die Verbindung testen möchten.

Schritt 7: Klicken Sie im Feld Ping Interval (Ping-Intervall) auf eines der folgenden Optionsfelder:

·User Default (Benutzerstandard): Der Switch verwendet die Standardzeit, die er zwischen den einzelnen Pings wartet.

·User Defined (Benutzerdefiniert) - Geben Sie die Intervallzeit in Mikrosekunden ein, die der Switch zwischen jedem Ping wartet.

Schritt 8: Klicken Sie im Feld Number of Pings (Anzahl der Pings) auf eines der folgenden Optionsfelder:

·User Default (Benutzerstandard): Der Switch verwendet die Standardanzahl der Pings.

·User Defined (Benutzerdefiniert) - Geben Sie die Anzahl der Pings ein, die der Switch empfangen soll.

Schritt 9: Klicken Sie auf Ping aktivieren, um den Test zu starten.

Die Ergebnisse des Ping-Tests werden im Bereich Ping Counters and Status (Ping-Zähler und Status) angezeigt. Die angegebenen Informationen werden im Folgenden erläutert:

·Anzahl der gesendeten Pakete - Die Anzahl der Ping-Vorgänge.

·Anzahl empfangener Pakete - Die Anzahl der Ping-Pakete, die vom Gerät am anderen Ende der Verbindung empfangen wurden.

·Paketverlust - Der Prozentsatz der Pakete, die während des Tests verworfen wurden.

·Minimum Round Trip Time (minimale Round-Trip-Zeit): Die Mindestzeit, die ein Ping-Paket benötigt, um zum Ziel zu reisen und eine Antwort zu erhalten.

·Maximum Round Trip Time (Maximale Round-Trip-Zeit): Die maximale Zeit, die ein Ping-Paket benötigt, um zum Ziel zu reisen und eine Antwort zu erhalten.

·Durchschnittliche Round-Trip-Zeit - Die durchschnittliche Zeit, die ein Ping-Paket für die Anreise an sein Ziel und die Rücksendung einer Antwort verwendet.

·Status - Das Ergebnis des Ping-Tests.